表示形式を活用した分かりやすい集計表

エクセルの表で、計算に影響を与えないセル内の単位の付け方を学習します。

|   | -   |       |     |        | L I =D12*E12 |
|---|-----|-------|-----|--------|--------------|
|   | 品名  | 単価(円) | 購入量 | 合計     |              |
| - | りんご | 200   | 10個 | #VALUE |              |
|   |     |       |     |        |              |

これを回避する為に、<u>セルの表示形式で</u>"個"を表示するように設定するとセルは 数値のまま保持され合計の計算をしてもエラーとなりません。

| 1 | 品名  | 単価(円) | ,購入量 | 合計      | =D12*E12 |  |  |  |
|---|-----|-------|------|---------|----------|--|--|--|
|   | りんご | 200   | 10個  | 2,000 円 | K        |  |  |  |
|   |     |       |      |         |          |  |  |  |

## 課題

1. ①エクセルで、C5~F20の範囲に下記の表をそのまま作成します。

2. ②合計の F12~F19 に合計の計算式を入力します。

「 F12 に =D12\*E12 F12 をコピーし F19 まで貼付け 」 3. ③F20 に縦合計の計算式を入れます。

 $\lceil F20 \wr = SUM (F12 : F19) \rfloor$ 

В С D E F A G 1 1 2 3 (1)4 購入品まとめ表 5 6 2018年2月26日 購入日 7 購入先 |茂原いちご♥&ナルク 商店 8 電話 1234-56-7890 9 10 品名 単価(円) 購入量 合計 11 12 りんご 10 =D12\*E12 200  $\leq$ 13 みかん 2,500 1 名入鉛筆 1 14 1,000 15 お米 10,000 2 牛乳 2 16 200 4 17 1,000 本 ノート 4 18 378 3 ガンリン 50 19 136 総合計 < =SUM(F12:F19) 20 21 2

[表示形式を活用した分かりやすい集計表] - 1/3 -

表示形式を活用した分かりやすい集計表

4. 購入量の数値に個別単位の表示形式を指定します。

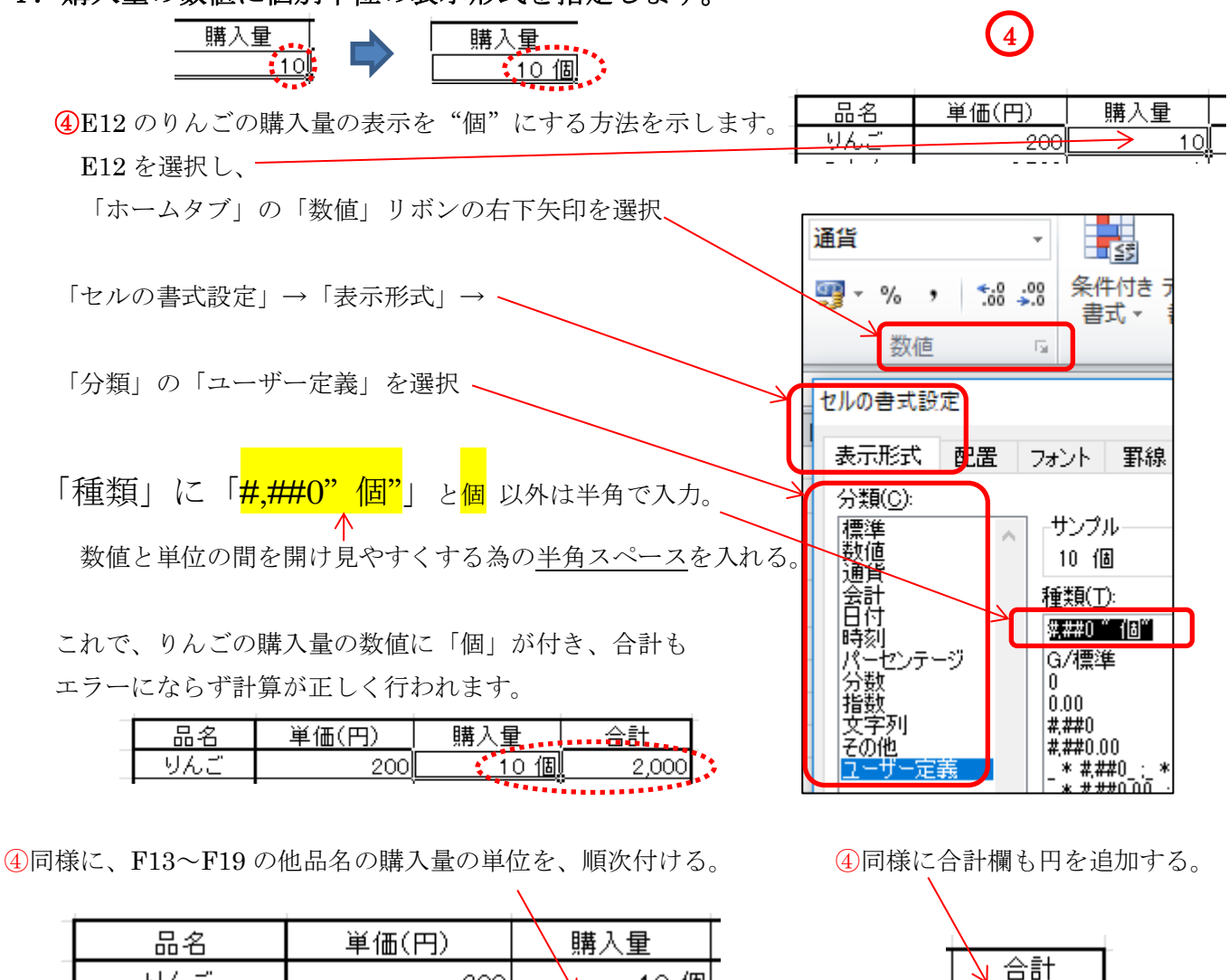

| 品名   | 単価(円)  | 購入量      |
|------|--------|----------|
| りんご  | 200    | 10個      |
| みかん  | 2,500  | 1 箱      |
| 名入鉛筆 | 1,000  | 1 ダース    |
| お米   | 10,000 | 2 袋/20Kg |
| 牛乳   | 200    | 2 バック    |
| 本    | 1,000  | 4 🌐      |
| ノート  | 378    | 4 ダース    |
| ガソリン | 136    | 50 l     |

※1度ユーザー定義した表示形式はそのまま保存されますので再利用できます。

## 5. 参考資料 表示形式による表示例

下記①と②の違いは数値が"0"の場合0を表示するかしないかです。

|        | 0                                     | 0      | 3        | 4         | \$          | 6           | Ø      |  |
|--------|---------------------------------------|--------|----------|-----------|-------------|-------------|--------|--|
| 表示形式→  | #,##0                                 | #,###  | #,##0″円″ | #,### "円" | "("#,##O")" | #,##0, "千円" | 0,000  |  |
| 1 0000 | 10,000                                | 10,000 | 10,000円  | 10,000円   | (10,000)    | 10 千円       | 10,000 |  |
| 0      | 0                                     |        | 0円       | 円         | (0)         | 0 千円        | 0,000  |  |
| *      | ※ <mark>"</mark> と"で挟んだ文字はそのまま表示されます。 |        |          |           |             |             |        |  |

[表示形式を活用した分かりやすい集計表] -2/3 -

2,000 円 2,500 円 1,000 円 20,000 円 400 円 4,000 円 1,512

円

P

6,800

38,212

## 表示形式を活用した分かりやすい集計表

## 完成した購入品まとめ表

|    | A | В        | С          | D                     | E        | F        | G |
|----|---|----------|------------|-----------------------|----------|----------|---|
| 1  |   |          |            |                       |          |          |   |
| 2  |   | <b>_</b> |            |                       |          |          |   |
| 3  |   |          |            |                       |          |          |   |
| 4  |   |          |            |                       |          |          |   |
| 5  |   |          |            | 購入品ま                  | とめ表      |          |   |
| 6  |   |          |            |                       |          |          |   |
| 7  |   |          | 購入日        | 2018年2月26日            |          |          |   |
| 8  |   |          | 購人先        | 戊原いちこ&ナルク             | 7 商店     |          |   |
| .9 |   |          | 電話         | 1234-56-7890          |          |          |   |
| 11 |   |          | 品名         | 単価(円)                 | 購入量      | 合計       |   |
| 12 |   |          | りんご        | 200                   | 10個      | 2,000 円  |   |
| 13 |   |          | みかん        | 2,500                 | 1 箱      | 2,500 円  |   |
| 14 |   |          | 名入鉛筆       | 1,000                 | 1 ダース    | 1,000円   |   |
| 15 |   |          | お米         | 10,000                | 2 袋/20Kg | 20,000 円 |   |
| 16 |   |          | 牛乳         | 200                   | 2 バック    | 400 円    |   |
| 17 |   |          | 本          | 1,000                 | 4 🕀      | 4,000 円  |   |
| 18 |   |          | ノート        | 378                   | 4 ダース    | 1,512 円  |   |
| 19 |   |          | ガンリン       | 136                   | 50 l     | 6,800円   |   |
| 20 |   |          | 総合計        |                       |          | 32,712 円 |   |
| 21 |   |          |            |                       |          |          |   |
| 22 |   |          | <b>è</b> ÷ | <b>ě 6 &amp; </b> & ¶ | K@@~%    | ê 🏺      |   |
| 23 |   | L        | L          |                       |          |          |   |